## **Update Harti - Dont Panic**

- 1. Porniti dispozitivul si programul de navigare.
- 2. Click pe iconita "menu":

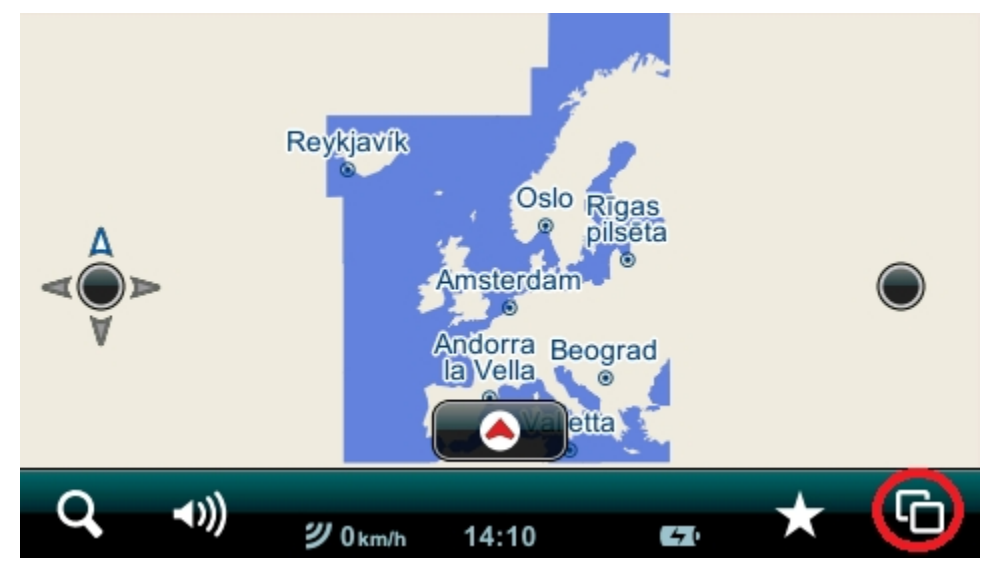

3. Apoi click pe iconita "Settings":

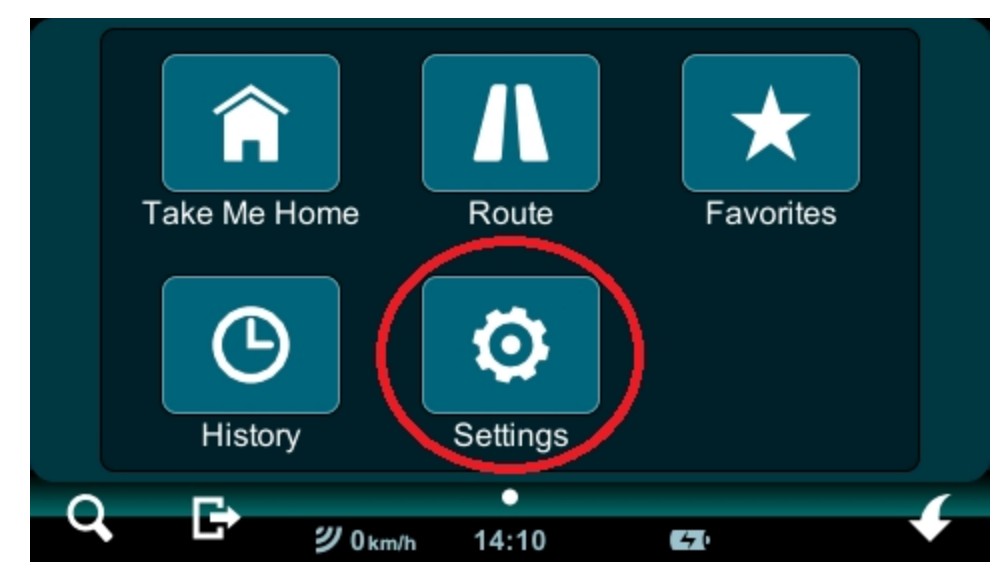

4. Click pe iconita cu sageata spre dreapta:

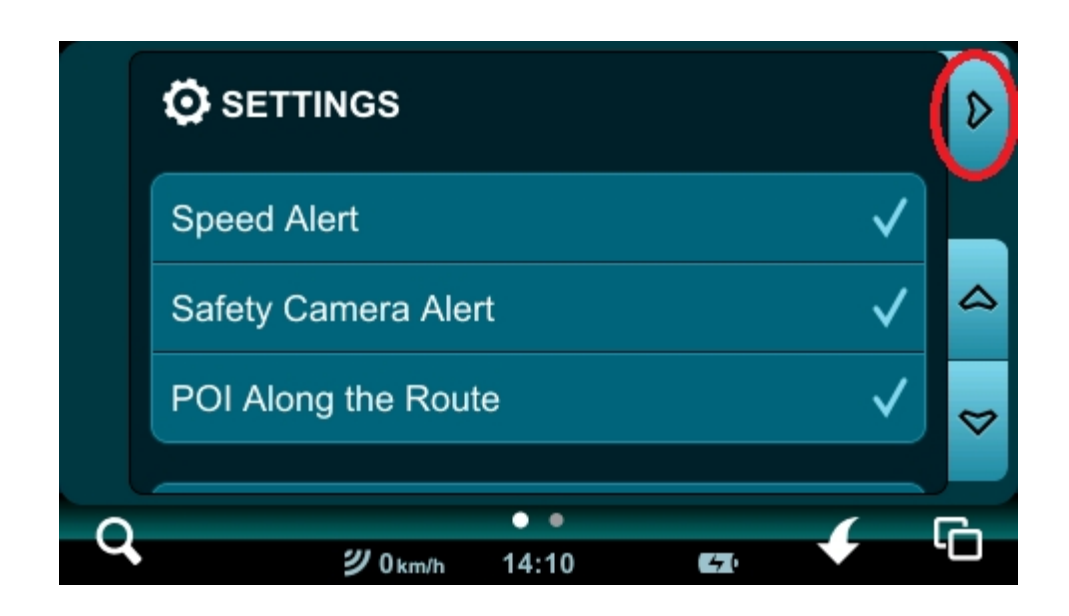

5. Click pe "Serial Numbers":

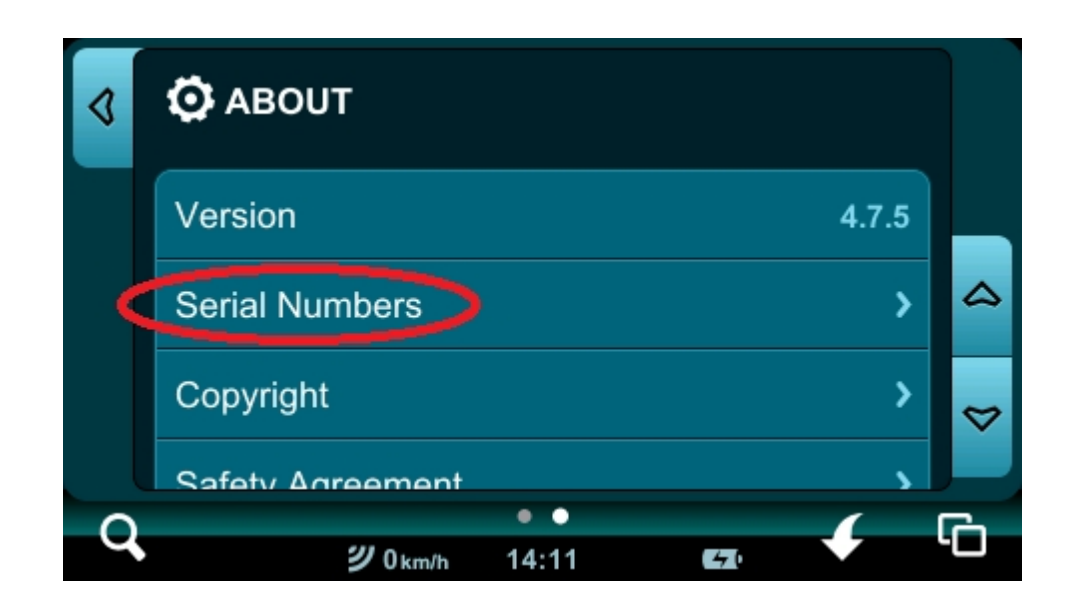

6. În imaginea de mai jos este numărul de serie și pinul:

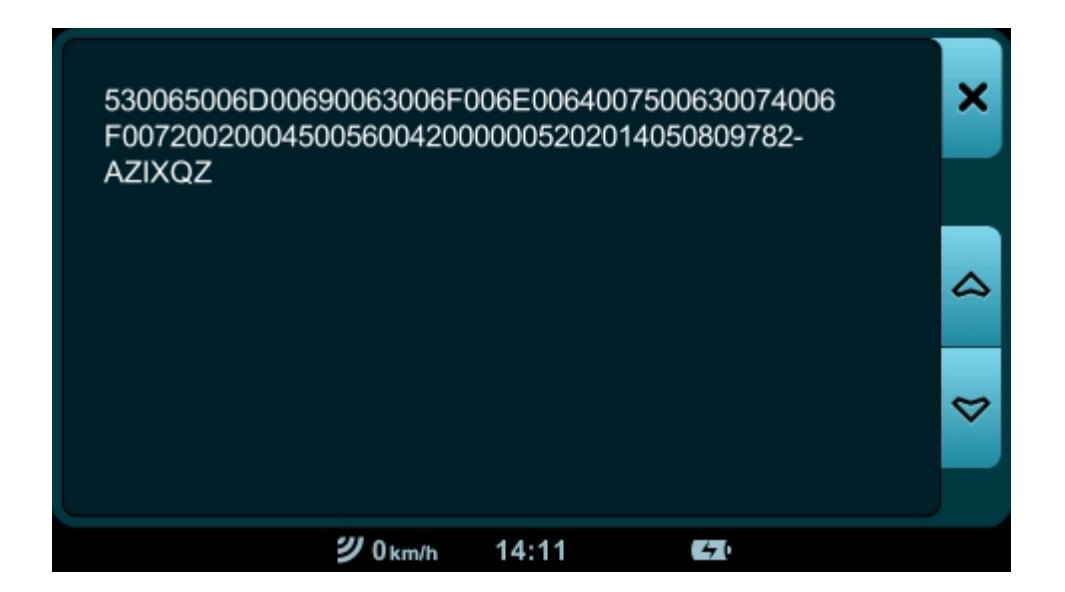

7. Accesati link-ul: https://partners.mireo.hr/crm/ și introduceți într-o singură secvență fără întrerupere numărul de serie și pinul, care este "Device ID" ca exemplu:

Enter your device ID

'500630074006F007200200045005600420000005202014050809782-AZIXQZ

Find updates

8. După ce dați clic pe "FIND UPDATES", apar actualizări sau informații despre cea mai recentă hartă disponibilă. Dacă nu este actualizată, asigurați-vă că numerele sunt corect prescrise de dispozitiv.

9. Dacă actualizarea este disponibilă, descărcați toate fișierele:

## Poland EM Cell (w/3D landmarks) + DON and 2DCM Poland EM released on 20.06.2014

Download all licences for this update

| File                          | Version | Size      |               |
|-------------------------------|---------|-----------|---------------|
| Poland EM Cell 2013.09        | 1309.01 | 199.16 MB | download file |
| 3DLandmarks Poland EM 2013.12 | 1312.01 | 30.47 MB  | download file |
| 2DCM Poland EM 2014.03        | 1403.01 | 36.81 MB  | download file |
| SC Poland EM 2014.03          | 1403.01 | 26.63 KB  | download me   |

- 10. Înainte de a începe actualizarea, vă recomandăm să faceți o copie de rezervă. Copiați dosarul "MobileNavigator" de pe dispozitiv pe computer.
- 11. Primul fişier "licences.zip" se despachetează. Vor exista două fişiere cu extensie MCP. Fişierul DontPanic.mcp il copiați într-un director MobileNavigator pe navigația. Înlocuiți fişierul care se află acolo. Pentru a copia fişiere, conectați dispozitivul la computer prin intermediul unui cablu USB în modul MASS STORAGE.
- 12. Înainte de a copia hărțile și restul licenței este recomandat să ștergeți conținutul întregului director MAPS (în directorul MobileNavigator)
- 13. Cealalta extensie MCP trebuie copiata într-un director MAPS. (în directorul MobileNavigator)
- 14. Următoarele 4 fișiere din extensia CPF, trebuie copiate într-un director MAPS (în directorul MobileNavigator)
- 15. Deconectați navigația de la computer și verificați dacă programul de navigare pornește corect.